# **Comment réserver chez Chat ou Pension ?**

3 étapes à suivre :

- 1) Réserver via l'application MyKOOKIE
- 2) Régler les arrhes par virement de préférence (RIB sur ce tuto)
- 3) Déposer le contrat ET la carte d'identification sur MyKOOKIE

Sans toutes ces étapes, la réservation ne pourra pas être validée.

\_\_\_\_\_

- 1) Réserver via l'application MyKookie
- a) Télécharger l'application

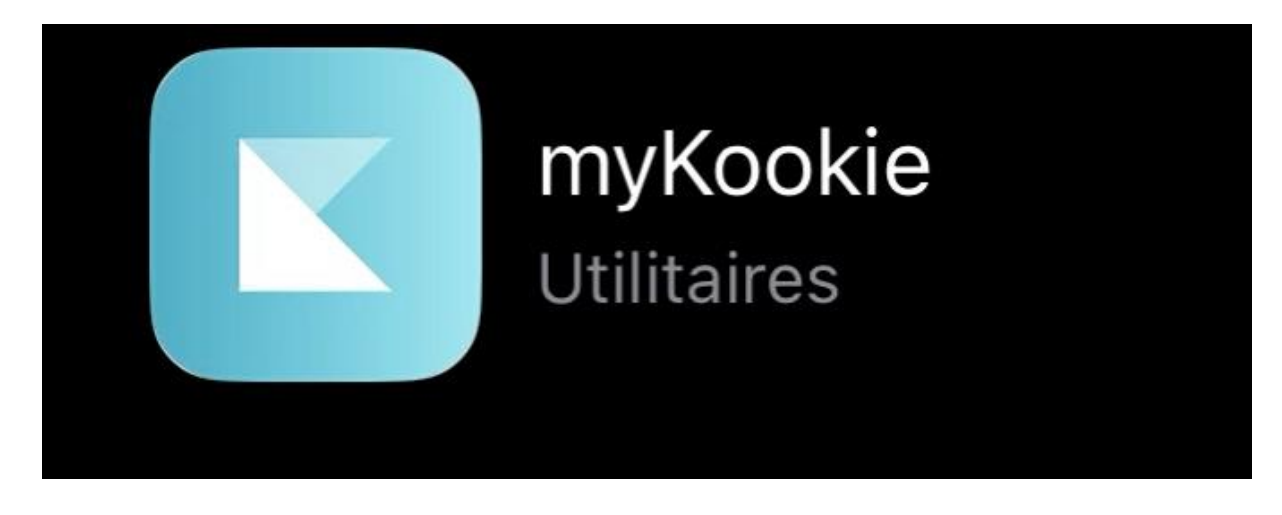

Téléchargez l'application sur votre store depuis votre smartphone :

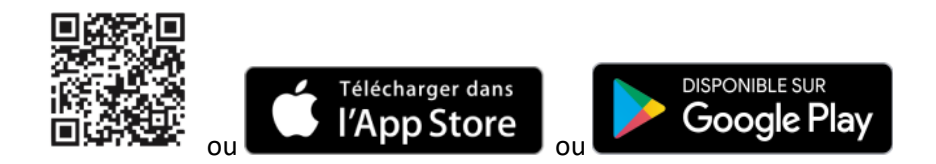

## b) Créer votre compte

En quelques clics, créer votre compte sur MyKookie !

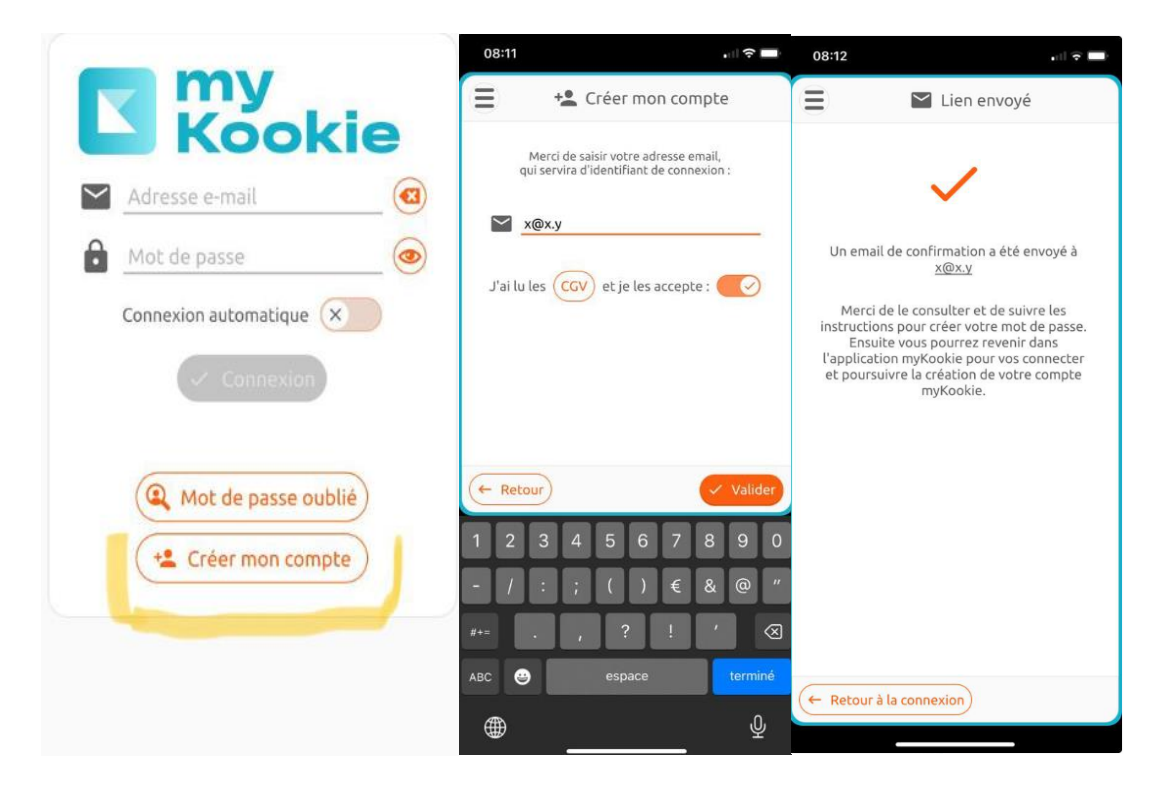

Renseigner les quelques informations importantes vous concernant :

- Vos coordonnées (nom, prénom, adresse mail, postale ...)
- Un contact d'urgence (personne habilitée à contacter si vous ne pouviez répondre) => obligatoire

#### c) Les informations concernant votre chat

Sur l'application MyKookie, vous pouvez inscrire tous vos animaux :

Cliquer sur l'icône « patte » puis sur « Ajouter » en bas à droite

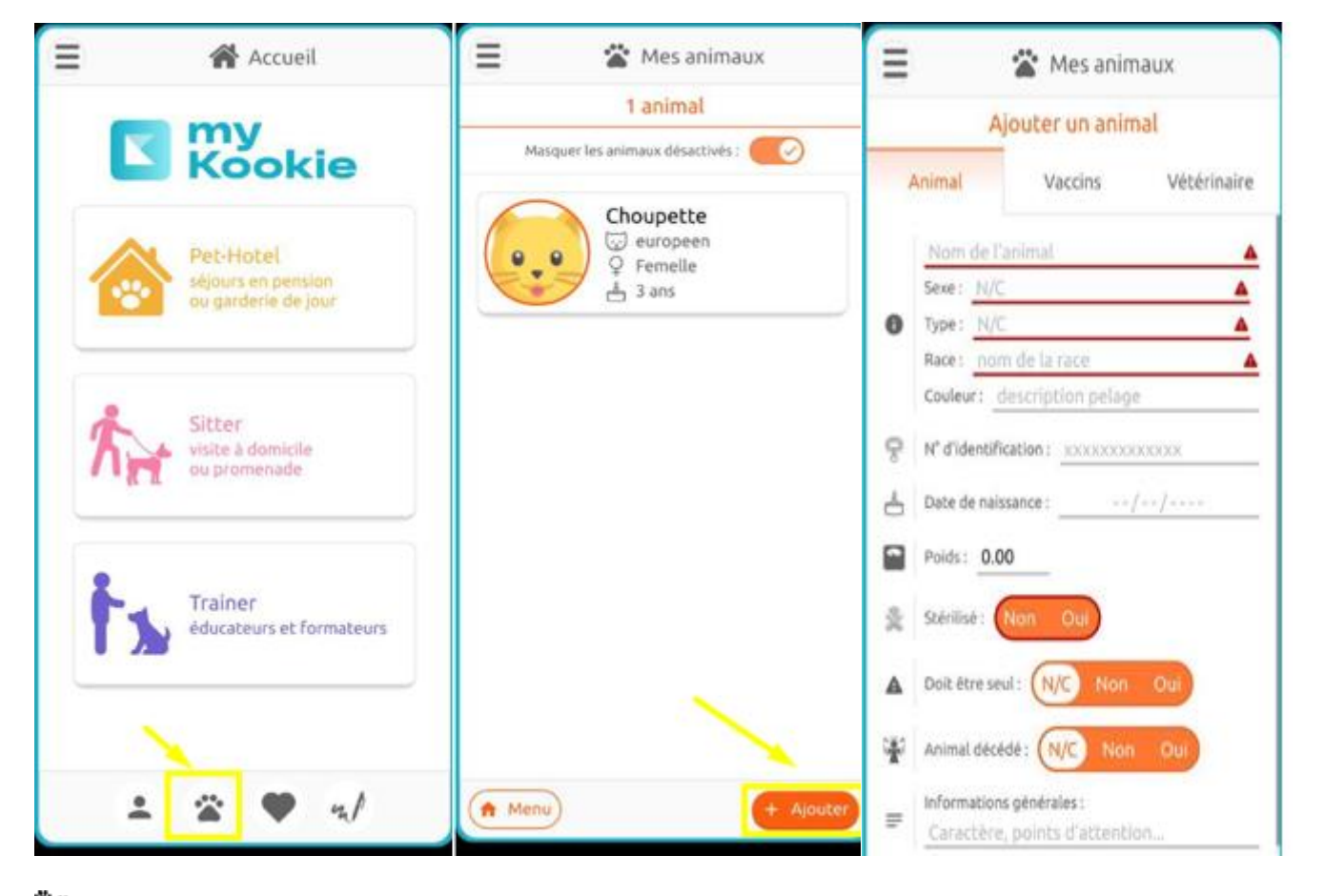

Renseigner les quelques informations relatives à votre animal.

Cela nous permet d'avoir immédiatement toutes les informations concernant votre compagnon à 4 pattes :

- son nom, sa race, sa date de naissance,
- son identification
- son régime alimentaire ...

**Recherche votre pension pour chats préférée** (appelée Pet-Hotel sur l'application) : Chat Ou Pension

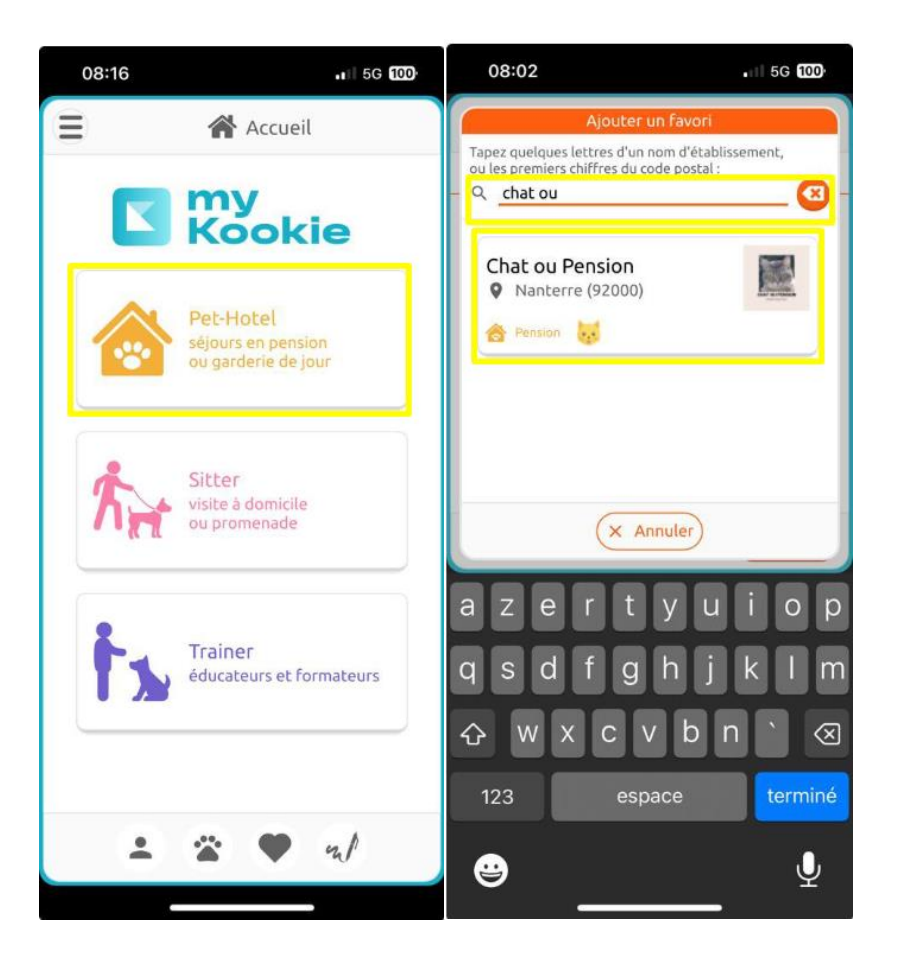

## d) Faire votre demande de réservation sur l'application

Pour faire votre demande de réservation, rien de plus simple, quelques clics et 2 minutes suffisent ! C'est à vous de jouer...

Indiquez la période souhaitée (date de début/date de fin)

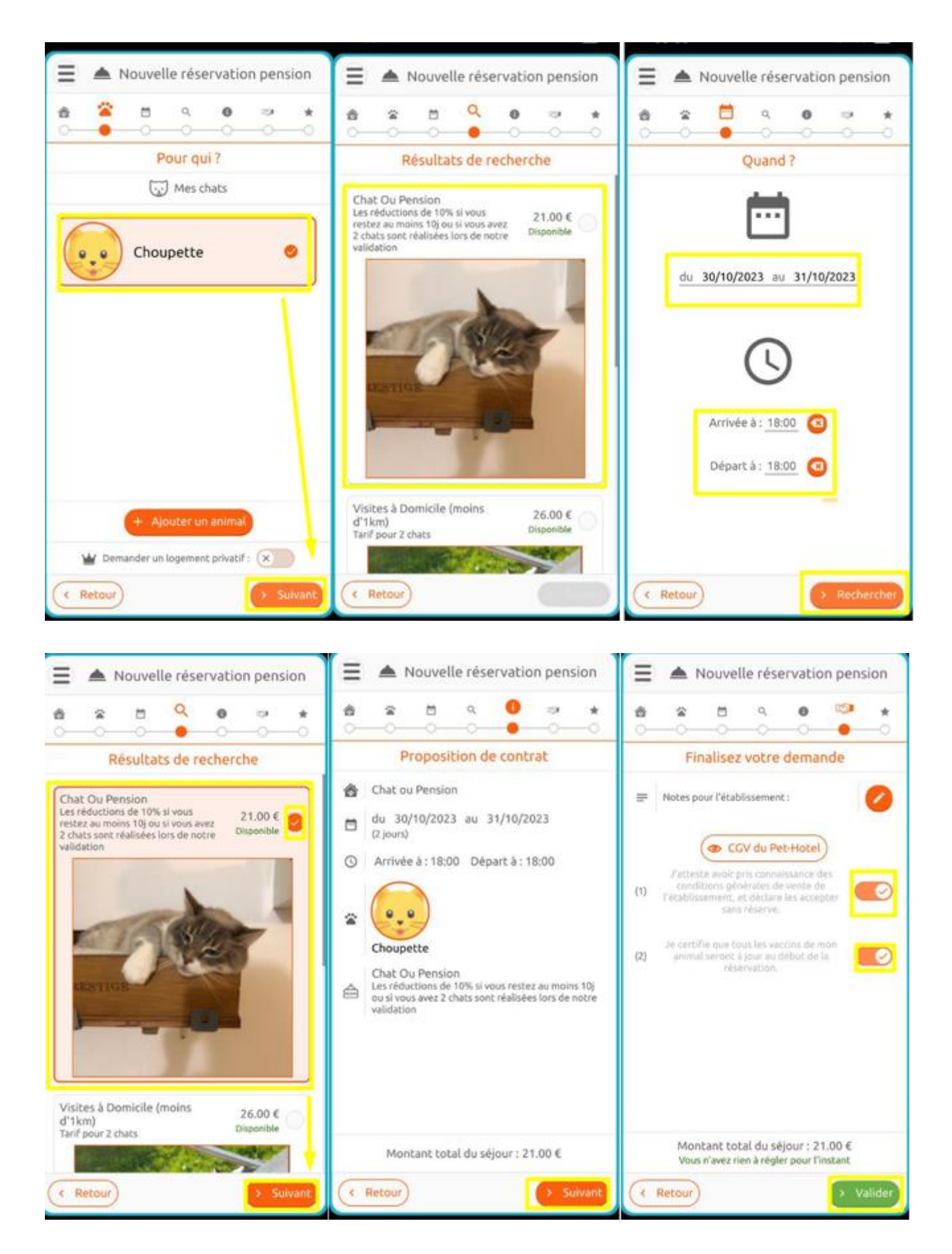

# 2) Régler les arrhes (Hors application MyKookie)

Si votre demande de réservation est bien confirmée, il ne vous restera qu'à effectuer le règlement des arrhes via virement par exemple :

| IBAN <sup>(1)</sup> : | FR76 3000 4016 9900 0011 8633 408 |
|-----------------------|-----------------------------------|
| BIC <sup>(2)</sup> :  | BNPAFRPPXXX                       |

## 3) Déposer les documents sur MyKookie

Il ne restera les 2 documents suivants scannés ou pris en photos et les déposer sur l'application (via le trombone en bas à droite).

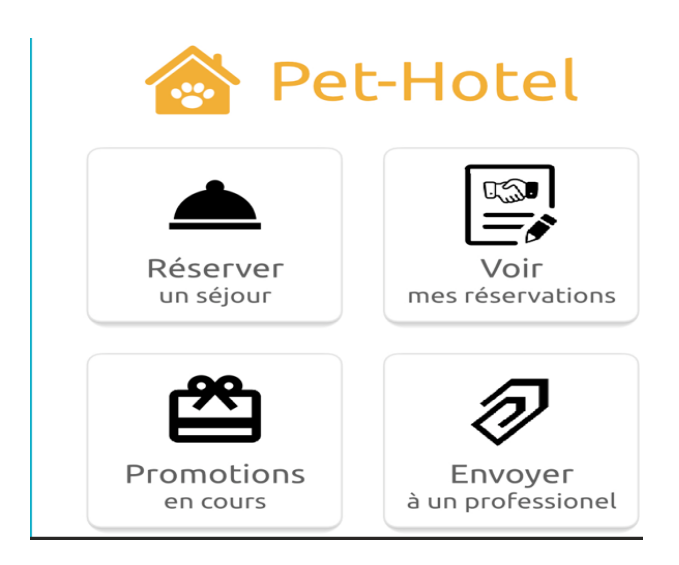

- a) Le contrat de garde signé
- b) Le carte d'identification ICAD de votre chat